# **Requesting a Vehicle Pass**

### **PERFORMED BY: COMPANY REPRESENTATIVE**

#### WHEN CAN I REQUEST A VEHICLE PASS?

Vehicle Pass Requests are submitted to the Airport Access/ID Office whenever you need new vehicle passes for the current or upcoming calendar quarter.

### HOW MUCH DO VEHICLE PASSES COST?

Vehicle Passes are \$5.00 per pass, up to \$100 per calendar quarter.

### IS THERE A LIMIT TO HOW MANY PASSES I CAN REQUEST?

There is no limit to the number of vehicle passes issued as long as all requested vehicles have an operational needed to be on the airfield and proper documentation is provided. See the Airport Badging webpage for vehicle permit requirements.

# **STEP 1**

Inform your Authorized Signatory that you require vehicle passes.

Your Authorized Signatory will start the request and you will receive an email to complete the request.

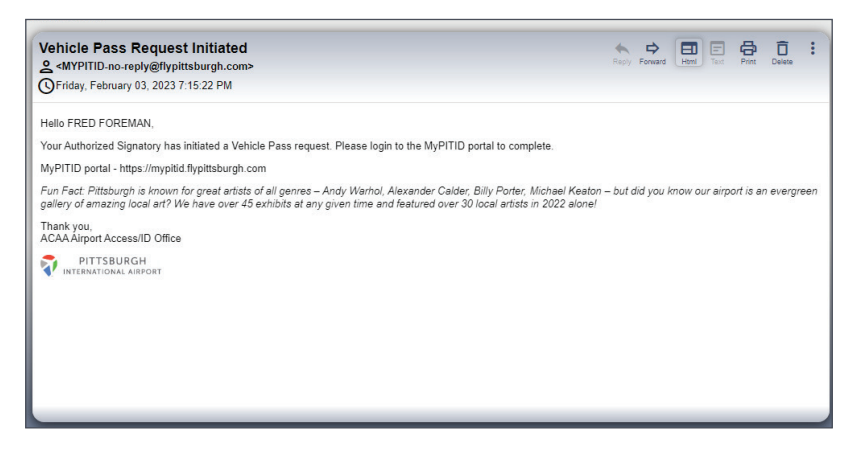

# **STEP 2**

Click on the link in the email to navigate to *https://mypitidadmin.flypittsburgh.com*.

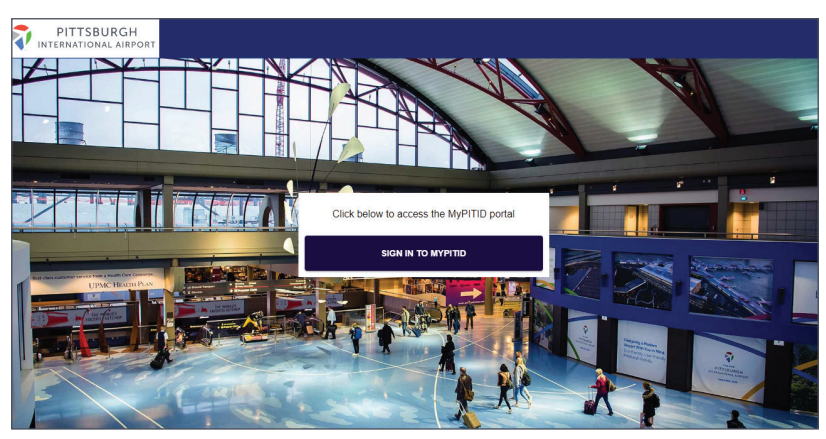

### **NEED MORE HELP?**

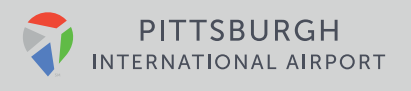

# **STEP 3**

Sign in to the MyPITID Portal using your MyPITID & Password.

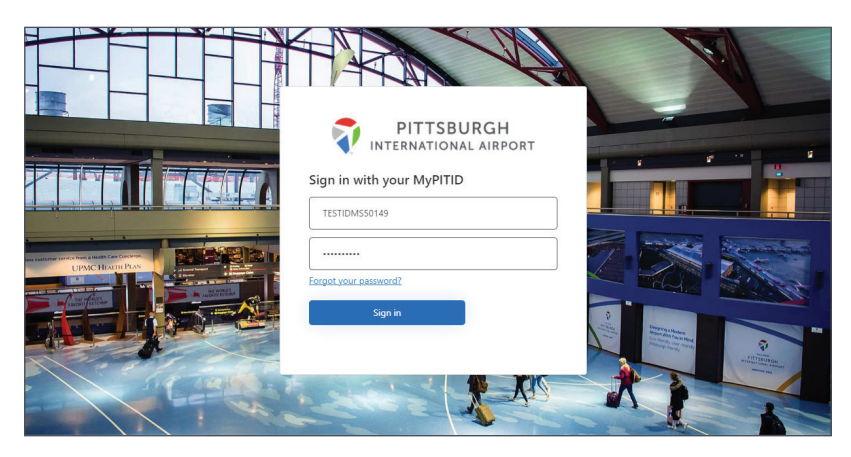

### **STEP 4**

Select the My Information pod.

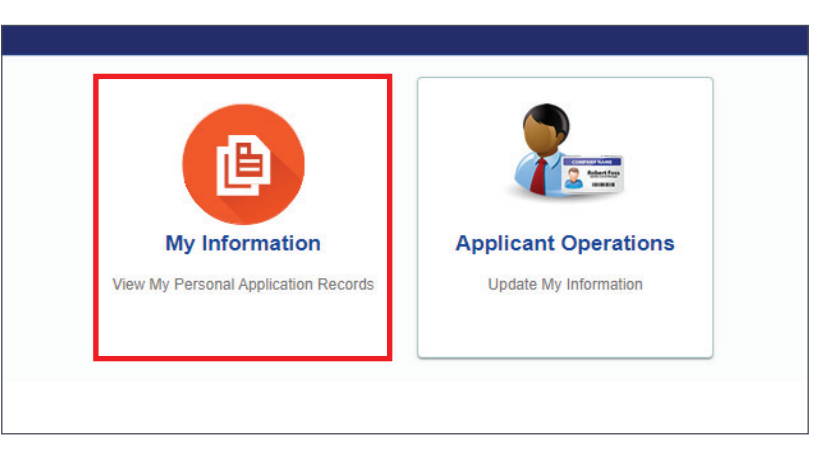

### **STEP 5**

Locate the draft 'Vehicle Pass Request' application and click the pencil action icon.

|         | PITT              | SBURGH<br>Onal airpo       | RT      |               |              |         |             |                     |                  |                    |                | IDMS.FR  | EDFOREMAN@    | YOPMAIL. |
|---------|-------------------|----------------------------|---------|---------------|--------------|---------|-------------|---------------------|------------------|--------------------|----------------|----------|---------------|----------|
| N<br>vi |                   | oplication<br>Applications | S       |               |              |         |             |                     |                  |                    |                |          |               |          |
|         |                   |                            |         |               |              |         |             |                     |                  |                    |                |          |               | C        |
|         | Application<br>No | IDMS Id                    | Email   | First<br>Name | Last<br>name | Sponsor | Employer/Ag | Applicant<br>Status | Date of<br>Birth | Application<br>For | Created<br>By  | Status   | Created<br>On | Actions  |
|         | 144478            | TESTIDM                    | IDMS.FR | FRED          | FOREMAN      | ABC CON |             |                     |                  | Vehicle P          | AUDRA A        | Draft    | 02/03/2023    | 1        |
|         | 144109            | TESTIDM                    | IDMS.FR | FRED          | FOREMAN      | ABC CON | ABC CON     |                     | 08/12/1992       | Badge Ap           | AUDRAA         | Approved | 01/27/2023    | 0        |
|         |                   |                            |         |               |              |         |             |                     |                  | Ite                | ms per page 10 | <u> </u> | - 2 of 2   <  | . < .    |
|         |                   |                            |         |               |              |         |             |                     |                  |                    |                |          |               |          |
|         |                   |                            |         |               |              |         |             |                     |                  |                    |                |          |               |          |
|         |                   |                            |         |               |              |         |             |                     |                  | Ite                | ms per page 10 | <u> </u> | -2 of 2   <   |          |

### **NEED MORE HELP?**

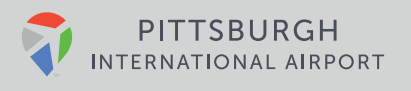

# **STEP 6**

Fill in all required information including Vehicle Details, Certificate of Insurance Valid Till date and Reason for Permit Request.

| PITTSBURGH<br>INTERNATIONAL AIRPORT    |   |                                                     | Idms.fredforeman@yopmail.com ~ |
|----------------------------------------|---|-----------------------------------------------------|--------------------------------|
| Vehicle Pass Request                   |   |                                                     |                                |
|                                        |   |                                                     | Back Submit                    |
| Contact Information                    |   |                                                     |                                |
| First Name                             |   | Last name                                           |                                |
| FRED                                   |   | FOREMAN                                             |                                |
| IDMS Id                                |   | Email                                               |                                |
| TESTIDMS50149                          |   | IDMS.FREDFOREMAN@YOPMAIL.COM                        |                                |
| Application History<br>Primary Details |   |                                                     | CUpload Documents (0)          |
| Vehicle Details 🕇                      |   | Certificate of Insurance Valid Till *<br>MM/DD/YYYY | <u></u>                        |
| Reason For Permit Request              | 4 |                                                     |                                |

# **STEP 7**

Click the + icon next to Vehicle Details to add the Make, Year and License plate for each vehicle for which you are requesting a pass. Click 'Add' to enter additional vehicles, and click 'Close' when finished.

| Vehiele Information |      |  |
|---------------------|------|--|
| Make                | Year |  |
|                     |      |  |
| License Plate *     |      |  |
|                     |      |  |
|                     |      |  |

# **STEP 8**

Click the paperclip icon to upload copies of all required documents, including a copy of the current registration or rental agreement for each vehicle and a current copy of the Certificate of Insurance from your company.

| Upload Documents                    | ×      |
|-------------------------------------|--------|
| Please upload documents as required |        |
| Attachment *                        |        |
|                                     | Browse |
| Document Type *                     | -      |
|                                     |        |
| Short Description                   |        |
|                                     | Upload |
| Documents (0)                       | ×      |
| Select all                          |        |
|                                     |        |
|                                     |        |
|                                     |        |
|                                     |        |

#### **NEED MORE HELP?**

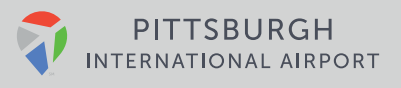

# **STEP 9**

Agree to abide by Airport Safety Rules and Regulation. Once everything is complete, click **Submit.** 

| PITTSBURGH                                    |                                     | 💭 IDMS.FREDFOREMAN@YOPMAIL.COM 🗸 |
|-----------------------------------------------|-------------------------------------|----------------------------------|
| Vehicle Pass Request                          |                                     |                                  |
|                                               |                                     | Back                             |
| TESTIDMS50149                                 | IDMS.FREDFOREMAN@YOPMAIL.COM        |                                  |
| Application History Primary Details           |                                     | CUpload Documents (0)            |
| Vehicie Details 🕇                             | Centrale of insulance value is *    | <u>ញ</u>                         |
| Reason For Permit Request                     |                                     |                                  |
| VEHICLE PASS MUST BE DISPLAYED ON VEHICLE DAS | 4BOARD, PASSES ARE NOT TRANSFERABLE |                                  |

# **STEP 10**

When the Airport Access/ID Office approves the vehicle pass request, you will receive an email to report to the Airport Access/ID Office to pick up your passes. Please also remember to bring payment if required.

| Vehicle Pass Request Approved<br>                                                                             | Reply | <b>₽</b><br>Forward | Html Text | Print | Delete | : |
|----------------------------------------------------------------------------------------------------|-------|---------------------|-----------|-------|--------|---|
| SFriday, February 03, 2023 7:28:39 PM                                                                         |       |                     |           |       |        |   |
| Helio FRED FOREMAN,                                                                                           |       |                     |           |       |        |   |
| Your Vehicle Pass Request has been Approved.                                                                  |       |                     |           |       |        |   |
| Please report to the ACAA Airport Access/ID Office with any applicable paperwork and fee payment if required. |       |                     |           |       |        |   |
| Thank you,<br>ACAA Airport Access/ID Office                                                                   |       |                     |           |       |        |   |
| VITTSBURGH                                                                                                    |       |                     |           |       |        |   |
|                                                                                                    |       |                     |           |       |        |   |
|                                                                                                    |       |                     |           |       |        |   |
|                                                                                                    |       |                     |           |       |        |   |
|                                                                                                    |       |                     |           |       |        |   |
|                                                                                                    |       |                     |           |       |        |   |

### **NEED MORE HELP?**

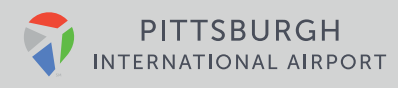